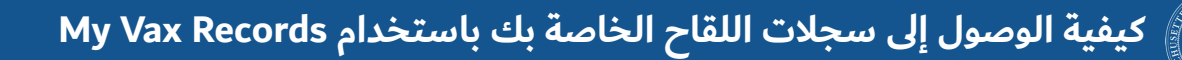

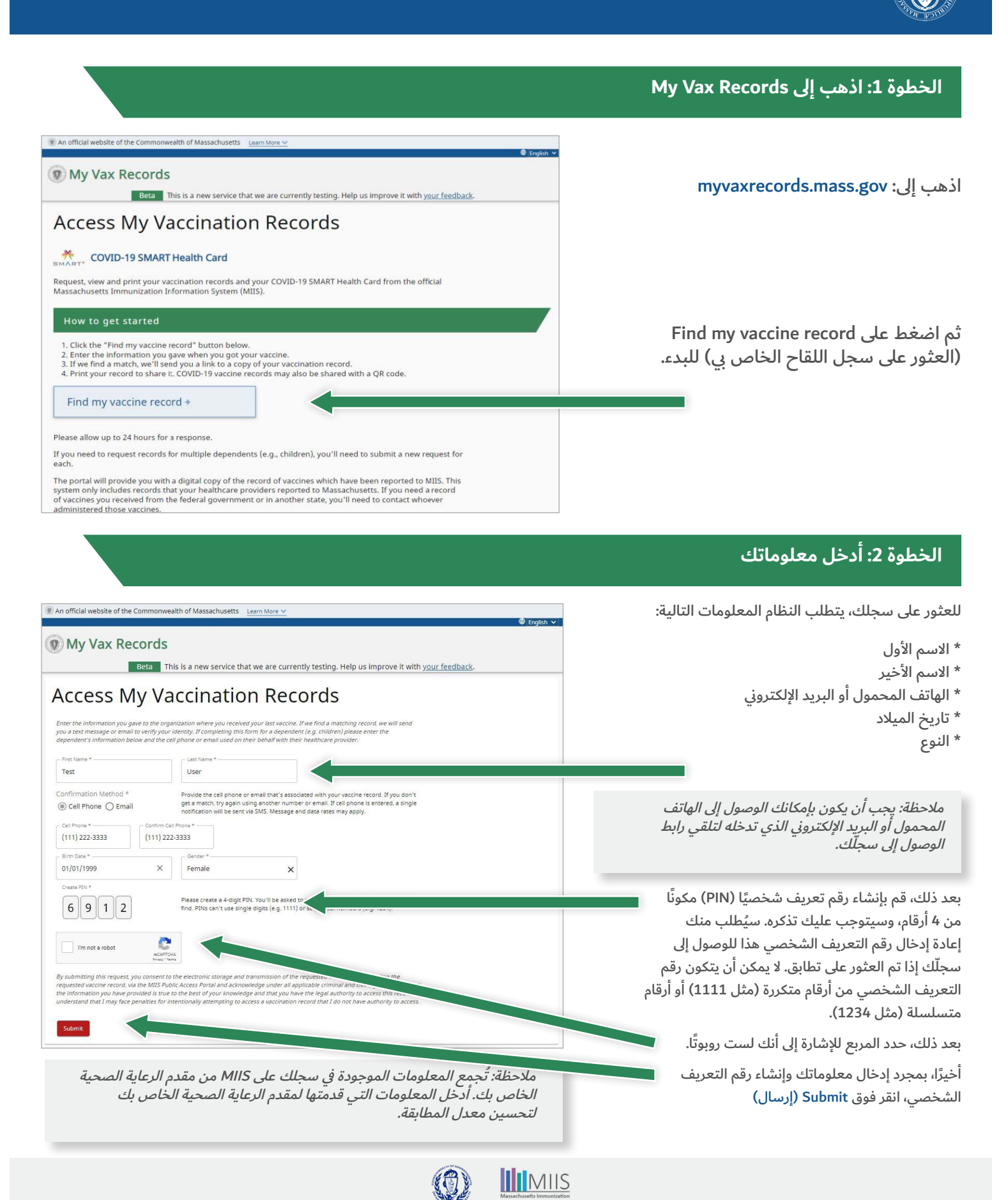

# الخطوة 3: تم تلقي طلبك

تُعرض صفحة تأكيد بمجرد إرسال طلبك بنجاح.

سيتفقد نظام MIIS المعلومات التي أدخلتها.

إذا لم يتم العثور على تطابق أو كنت بحاجة إلى الوصول إلى سجل آخر لأحد الأشخاص التابعين، يمكنك المحاولة مرة أخرى باستخدام معلومات مختلفة بالنقر فوق الرابط Please fill out (الرجاء ملء النموذج مرة أخرى).

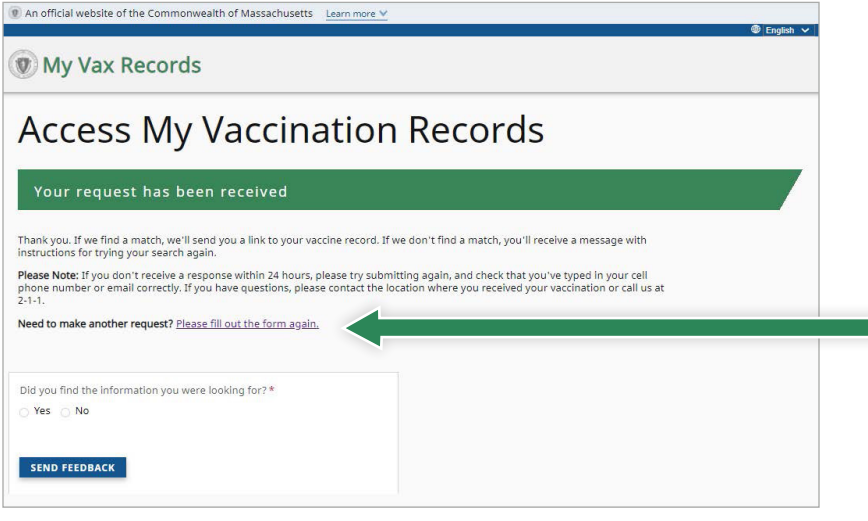

### الخطوة 4: الإشعارات

ستُرسل الإشعارات عبر رسالة نصية أو بريد إلكتروني حسب طريقة الاتصال التي حددتها. تحقق من مجلد البريد العشوائي أو غير الهام إذا لم تستلم بريدًا إلكترونيًا. اتصل بمشغل هاتفك إذا لم تتلق رسالة نصية.

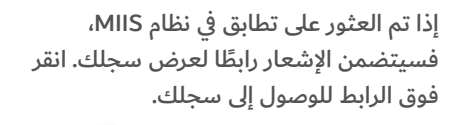

سيظل الرابط فعالاً لمدة 24 ساعة. إذا لم تتمكن من الوصول إلى سجلك في غضون ذلك الوقت، فستحتاج إلى تقديم طلب جديد.

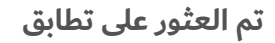

My Vax Records

Thank you for visiting https://MyVaxRecords.mass.gov. Use this link within 24 hours to view your vaccine record: https://stage.mip.casetivity.com/pages/Confirm?key=9kak2ajhgxkbu4ej7uwja8wxh

#### 

Massachusetts immunization information System (MIIS) The goal of the MIIS is to provide health care providers and families with complete, secure immunization records. © 2021 Commonwealth of Massachusetts. Massachusetts Department of Public Health | Immunization Division I MIIS Official Website

Have questions about accessing your vaccination records? <u>Visit our website</u> or call us at 2-1-1 M-Th: 8:30 AM to 6:00 PM F: 8:30 AM to 5:00 PM Sa-Su: 9:00 AM to 2:00 PM Thank you for visiting <u>MyVaxRecords.mass.gov</u>. Use this link within 24 hours to view your vaccine record: <u>https://</u> <u>myvaxrecords.mass.gov/pages/</u> <u>Confirm?</u> <u>key=n4xe8j2tebpja4wwgph2j869x</u>

رسالة نصية

We're sorry, the information you

doesn't match our records. Try

again or go to https://

for help.

provided MyVaxRecords.mass.gov

www.mass.gov/myvaxrecordshelp

رسالة نصية

## لم يتم العثور على تطابق

### إذا لم يتم العثور على تطابق في نظام MIIS، فسيتضمن الإشعار رابطًا للمحاولة مرة أخرى أو الانتقال إلى قسم المساعدة للحصول على نصائح حول كيفية الوصول إلى سجلك.

My Vax Records

Thank you for visiting <a href="https://hw/wacRecords.mass.gov">https://hw/wacRecords.mass.gov</a>. Unfortunately, the information you provided does not match information in our system. Please try again or contact your heatticate provider to confirm the information or provided does not match information you submit matches the information you submit matches the information you gave when you got you vacches, such as the spelling of your name.

#### 

Massachusetts Immunization Information System (MIIS) The goal of the MIIS is to provide health care providers and families with complete, secure immunization records. © 2021 Commonwealth of Massachusetts.

#### Massachusetts Department of Public Health | Immunization Division MIIS Official Website

Have questions about accessing your vaccination records? <u>Visit our website</u> or call us at 2-1-1 M-Th. 8:30 AM to 5:00 PM F: 8:30 AM to 5:00 PM Sa-Su: 9:00 AM to 2:00 PM

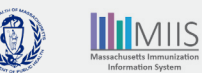

وزارة الصحة العامة بولاية ماساتشوستس | قسم التحصينات | نظام معلومات التحصين في ماساتشوستس (MIIS)

### الخطوة 5: الوصول إلى سجلك

| 💿 My Vax Records                                                                 |                                                                                                    |
|----------------------------------------------------------------------------------|----------------------------------------------------------------------------------------------------|
| Confirm PIN                                                                      | لتاكيد أنك الشخص الذي أنشأ الطلب، أدخل رقم التعريف<br>الشخصي المكون من 4 أرقام الذي أنشأته مسبقًا. |
| Enter the PIN you created when submitting your request below, then click submit. | ثم انقر على Submit (إرسال).                                                                        |
| Submit                                                                           |                                                                                                    |
|                                                                                  |                                                                                                    |

# الخطوة 6: بطاقة كوفيد-19 الصحية الذكية وسجلك على MIIS

#### بطاقة كوفيد-19 الصحية الذكية

يحتوي سجل MIIS الخاص بك على بطاقة كوفيد-19 الصحية الذكية. يمكن تنزيل رمز الاستجابة السريعة (QR) هذا وحفظه على جهازك المحمول ويمكن مشاركته عندما تريد مشاركة دليل على تلقي التحصينات ضد كوفيد-19.

لتنزيل البطاقة الصحية الذكية، انقر فوق الزر -COVID 19 SMART Health Card (بطاقة كوفيد-19 الصحية <sub>ا</sub> الذكية).

- \* هاتف APPLE: باستخدام نظام iOS 15 أو إصدار أحدث، يمكنك مسح رمز QR ضوئيًّا لتحميل المعلومات في تطبيق الصحة الخاص بك.
- \* هاتف ANDROID: يمكنك الاحتفاظ بسجل اللقاح الخاص بك على غوغل بلاي إذا كان لديك الإصدار الخامس من أندرويد والإصدار 21.18 من خدمات غوغل بلاي أو أعلى.
- \* بدلاً من ذلك، يمكنك التقاط لقطة شاشة لسجل اللقاح الكامل وبطاقة كوفيد-19 الصحية الذكية وحفظها في ألبوم الكاميرا.

### سجل التحصينات

يحتوي سجلك على MIIS أيضًا على جميع التحصينات الأخرى التي تلقيتها والتي أبلغ عنها مقدم الرعاية الصحية الخاص بك إلى MIIS. انقر على Print All Immunizations (طباعة جميع التحصينات) لطباعة نسخة من سجل التحصين الخاص بك.

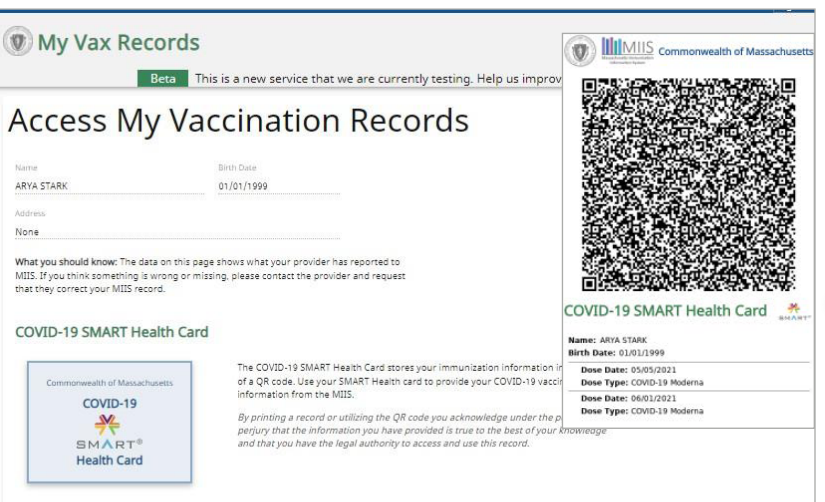

#### Immunization History

| Vaccine          | Date       | Location *                    | Manufacturer | Lot | Dosage |
|------------------|------------|-------------------------------|--------------|-----|--------|
| COVID-19 Moderna | 06/01/2021 | Belmont Cambridge Health Care |              |     |        |
| COVID-19 Moderna | 05/05/2021 | Belmont Cambridge Health Care |              |     |        |
| Flu-IIV4         | 09/25/2020 | Belmont Cambridge Health Care |              |     |        |
| Flu-IIV4         | 10/08/2019 | Belmont Cambridge Health Care |              |     |        |
| Flu-IIV4         | 10/11/2018 | Belmont Cambridge Health Care |              |     |        |
| Flu-IIV4         | 10/21/2017 | Belmont Cambridge Health Care |              |     |        |

By printing or downloading a record you acknowledge under the penalties of perjury that the information you have provided is true to the best of your knowledge and that you have the kepal authom're to access and use this record. \* If location is blank then the shot was sent to MIIS from a non-administering provider. This means they have recorded a shot on a patient's record that was given by another provider.

Print All Immunizations

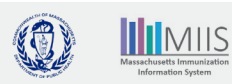

### استكشاف الأخطاء وإصلاحها

### ماذا لو لم يتم العثور على سجلي؟

يُرسل مقدم اللقاح الذي تتبعه سجل اللقاح الخاص بك إلى MIIS، ولكن ربما يكون قد قدم معلومات غير كاملة. لذلك، من المحتمل أن يكون لدينا سجلك، ولكن بمعلومات غير صحيحة عنك.

> على سبيل المثال: لم يتم تضمين رقم الهاتف المحمول أو عنوان البريد الإلكتروني أو أنه غير متطابق الاسم مكتوب بشكل مختلف تاريخ الميلاد غير مطابق

للعثور على سجلك، حاول إعادة إدخال معلوماتك باستخدام بريد إلكتروني أو رقم هاتف محمول مختلف. إذا لم يتم العثور على سجلك، فاتصل بمقدمك لتحديث سجل اللقاح الخاص بك أو اطلب مراجعة سجلك عن طريق إرسال نموذج طلب سجل التحصين. سيتم إخطارك بالنتائج التي توصلنا إليها وإجراءات العلاج في غضون أسبوعين إلى 3 أسابيع.

إذا تلقيت اللقاح من وكالة فدرالية (مثل وزارة الدفاع أو الخدمات الصحية الهندية أو شؤون المحاربين القدامى)، فستحتاج إلى الاتصال بهذه الوكالات للحصول على المساعدة في سجل اللقاح الخاص بك.

### ماذا إذا كان سجل اللقاح الخاص بي غير صحيح؟

إذا كانت المعلومات الموجودة في سجل اللقاح الخاص بك غير صحيحة (على سبيل المثال، جرعة ناقصة أو تواريخ خاطئة أو علامة تجارية غير صحيحة)، فقد تحتاج إلى تصحيح أو تحديث سجل اللقاح الخاص بك. يمكنك الاتصال بمقدم الرعاية الصحية الخاص بك لتحديث سجلك أو إرسال <u>نموذج تعديل إلكتروني</u>. سيتم إخطارك بالنتائج التي توصلنا إليها وإجراءات العلاج في غضون أسبوعين إلى 3 أسابيع.

قام مزود الرعاية الصحية الخاص بي بتحديث سجلي ولكن ما زلت لا أستطيع الوصول إلى سجلي أو لا أرى التحديثات في سجلي.

بمجرد إرسال المقدم تحديثًا، سيستغرق الأمر من 24 إلى 48 ساعة حتى يصبح التحديث مرئيًا في سجلك. إذا تم إجراء تحديثات على لقاحات كوفيد-19 الخاصة بك، فستحتاج إلى الوصول إلى البطاقة الصحية الذكية المحدثة من خلال البوابة بعد 24 إلى 48 ساعة من إرسال مقدم الرعاية الصحية للتحديث

### كيفية الاتصال بنا

لا يزال لديك أسئلة حول الوصول إلى سجلات اللقاح الخاصة بك؟

#### <u>الأسئلة الشائعة حول أداة My Vax Records</u>

اتصل بنا على الرقم 1- 1 - 2 من الاثنين إلى الخميس: 8:30 صباحًا إلى 6:00 مساءً، يوم الجمعة: 8:30 صباحًا إلى 5:00 مساءً، من السبت إلى الأحد: 9:00 صباحًا إلى 2:00 عصرًا

راسلنا عبر البريد الإلكتروني على: <u>MyVaxRecords@mass.gov</u>